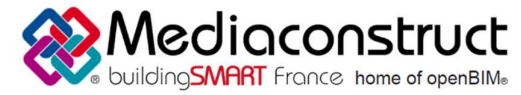

# France home of openBIM<sup>®</sup> Fiche d'échanges Open BIM Depuis le logiciel Allplan 2017 vers le logiciel SCIA Engineer 17

Cette fiche a pour objet une présentation résumée des informations et des ressources disponibles concernant les échanges Open BIM entre les logiciels cités. Le contenu de cette fiche est déclaratif de la part des éditeurs concernés, et a été soumis au comité de rédaction du GT IFC ET INTEROPERABILITE de MEDIACONSTRUCT.

| ALLPLAN<br>A NEMETSCHEK COMPANY |                                     | SCIAENGINEER                               |
|---------------------------------|-------------------------------------|--------------------------------------------|
| Logiciel A : Allplan            |                                     | Logiciel B : SCIA Engineer                 |
| Version : Allplan 17-1-8        |                                     | Version : SCIA Engineer 17.01.2031         |
| Editeur : Allplan GmbH          |                                     | Editeur : SCIA nv                          |
| Novembre 2017                   | Hendrik Hendrickx<br>Arnaud Mounier | h.hendrickx@scia.net<br>a.mounier@scia.net |

#### Contenu

| Prérequis                                      | 2   |
|------------------------------------------------|-----|
| Première méthode                               | 3   |
| Echanger directement d'Allplan à SCIA Engineer | . 3 |
| Deuxième méthode                               | 5   |
| Export IFC depuis Allplan                      | 5   |
| Import IFC dans SCIA Engineer                  | . 7 |
| Autres ressources mises à disposition          | . 9 |

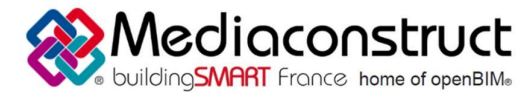

Depuis le logiciel Allplan 2017 vers le logiciel SCIA Engineer 17

### Prérequis

Ce chapitre explique les conditions préalables à l'export de Allplan et l'import dans SCIA Engineer. La procédure a été décrite pour l'export de Allplan 2017 et l'import dans SCIA Engineer 17. Si vous utilisez une autre version, l'interface peut être différente.

Il y a deux façons d'échanger les fichiers. La première méthode consiste à échanger directement des fichiers de Allplan vers SCIA Engineer. La première méthode fonctionne avec le format IFC. La seconde méthode utilise également ce format mais la création manuelle des fichiers IFC est requise en étape intermédiaire.

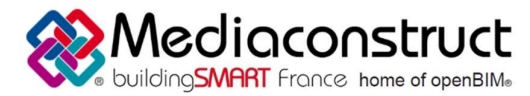

Depuis le logiciel Allplan 2017 vers le logiciel SCIA Engineer 17

### Première méthode

#### Echanger directement d'Allplan vers SCIA Engineer

Étape 1 : Cliquez sur « Fichier », « Exporter » et ensuite sur « Exporter des données SCIA Engineer »

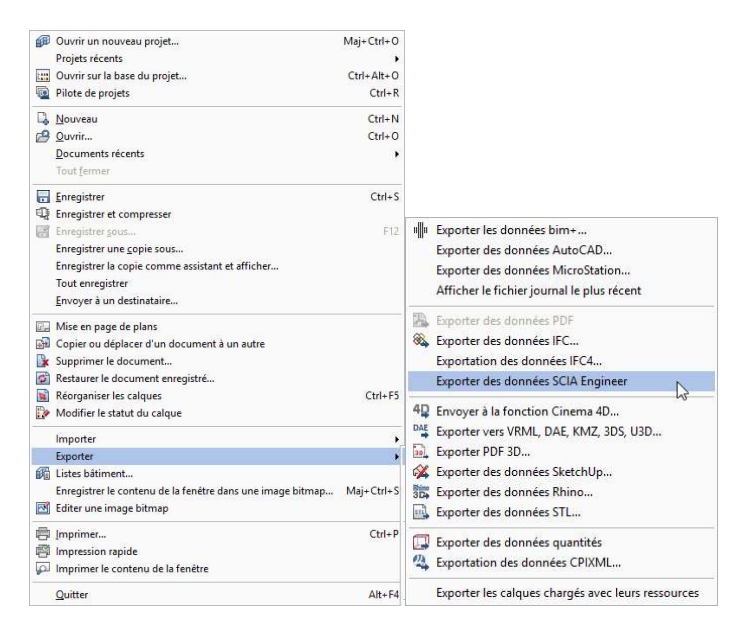

Étape 2 : « Fichier journal IFC » apparait, cliquez sur « OK »

Étape 3 : SCIA Engineer s'ouvre et la fenêtre « Options d'import IFC » apparaît, sélectionnez les options que vous voulez utiliser:

| Entités importées     | Géométrie                   |  |
|-----------------------|-----------------------------|--|
| 🗹 Eléments 1D         | comme éléments              |  |
| 🗹 Surfaces            | O comme modèle de référence |  |
| Armature 🖉            |                             |  |
| 🗹 Précontrainte       | modèle d'analyse uniquement |  |
| Autres 🗹              | reconnaissance d'éléments   |  |
| Précontrainte         | Table des matériaux         |  |
| comme câbles internes |                             |  |
| 🔿 comme câbles libres | Fichier Modifier            |  |
| Etages                | Norme nationale             |  |
| Importer les étages   | Chapper                     |  |
| importer les etages   | Changer                     |  |

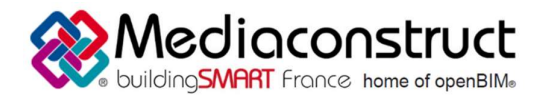

Depuis le logiciel Allplan 2017 vers le logiciel SCIA Engineer 17

Options d'import IFC :

- Entité importées
   Il est possible de choisir les objets à importer en les sélectionnant (Eléments 1D, Surfaces, ...)
- Précontrainte
  - Avec les IFC, la précontrainte peut être définit comme câbles internes ou libres
- Etages

Il est possible d'importer les étages.

- Géométrie

*Comme éléments* : tous les éléments définis seront importés comme des éléments natifs de SCIA Engineer

*Comme modèle de référence* : Tous les éléments seront importés comme des volumes généraux.

- Table des matériaux

Si les noms de matériaux dans les IFC ne sont pas conformes aux noms de code de SCIA Engineer, il est nécessaire de définir une table de conversion de matériaux.

- Norme nationale

Il est possible avant l'import de choisir la norme du projet.

Étape 4 : Cliquez sur « OK ». Tous les éléments sont importés. A la fin, le rapport d'importation IFC apparait.

| Rapport d'importation IFC        | -                                                                    |           | ×       |
|----------------------------------|----------------------------------------------------------------------|-----------|---------|
| Entités importées<br>375 volumes | Erreurs et notifications<br>Aucune erreur ou notification rapportée. |           | ^       |
|                                  | ОК                                                                   | hregistre | er sous |

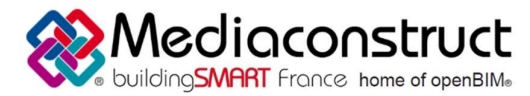

Depuis le logiciel Allplan 2017 vers le logiciel SCIA Engineer 17

### Deuxième méthode

#### Export IFC depuis Allplan

Étape 1 : Cliquez sur « Fichier », « Exporter » et ensuite sur « Exporter des données IFC »

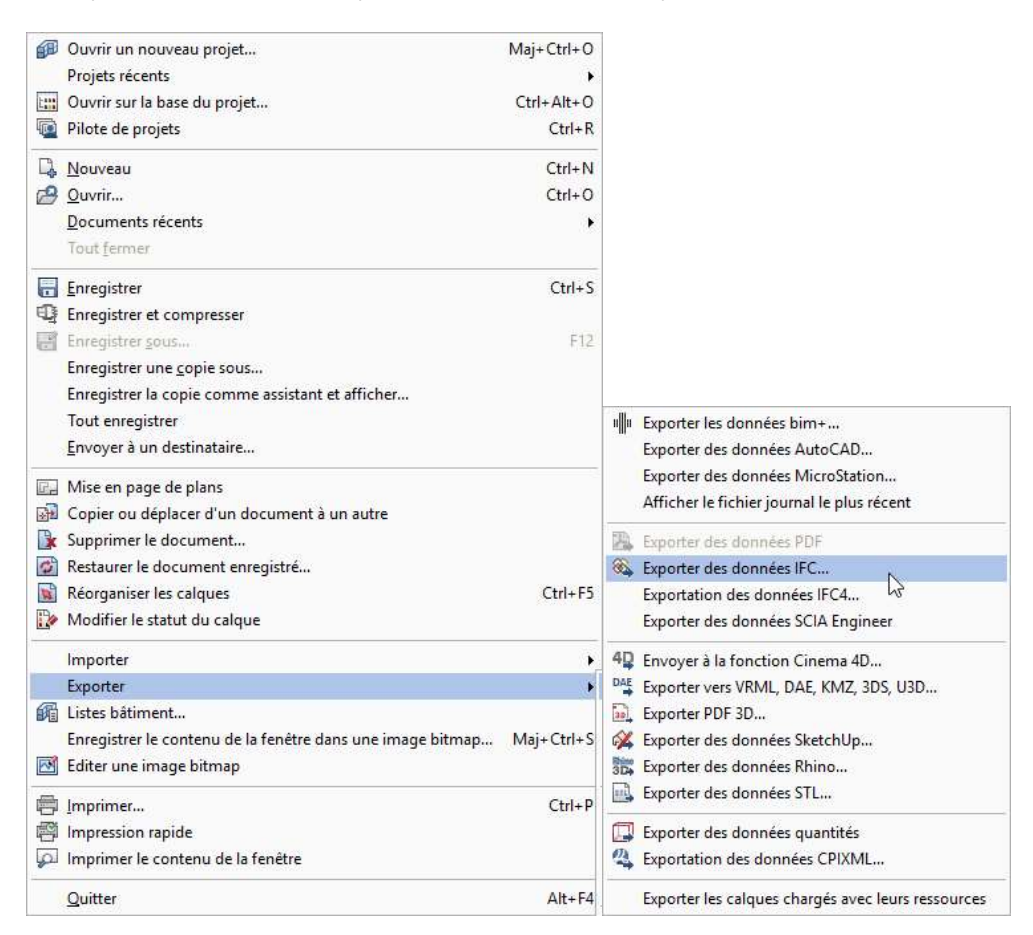

Étape 2 : La fenêtre du choix du calque apparaît : Sélectionnez les calques que vous voulez dans l'IFC.

| Structure du bâtiment          |         |
|--------------------------------|---------|
| • @ <u>[</u> ]                 |         |
|                                |         |
|                                |         |
|                                |         |
|                                |         |
|                                |         |
|                                |         |
|                                |         |
|                                |         |
|                                |         |
|                                |         |
|                                |         |
| Calques utilisés Calques vides | Annuler |
|                                |         |

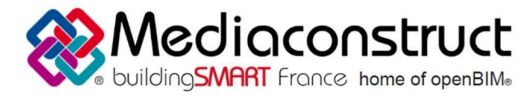

Depuis le logiciel Allplan 2017 vers le logiciel SCIA Engineer 17

Étape 3 : Choisissez le type de fichier pour l'IFC :

| Fichier IFC à expor | ter :                    |           |
|---------------------|--------------------------|-----------|
|                     |                          | Parcourir |
| Type fichier:       | Fichiers IFC 2x3 (*.ifc) | -         |

Étape 4 : des options sont disponibles pour paramétrer les données à transférer. Cliquez sur 🤷 :

| Favori échange                                                                                                    | es actuel:         |             |                              | Eléments à transférer :                                                                                                    |
|----------------------------------------------------------------------------------------------------|--------------------|-------------|------------------------------|----------------------------------------------------------------------------------------------------|
| <aucun favor<="" td=""><td>i échanges&gt;</td><td></td><td></td><td><ul> <li>Mur</li> <li>Poteau</li> <li>Sous-poutre</li> <li>Dalle de plancher et de plafond</li> <li>Porte</li> <li>Fenêtre</li> <li>Ouverture</li> <li>Dièce</li> </ul></td></aucun> | i échanges>        |             |                              | <ul> <li>Mur</li> <li>Poteau</li> <li>Sous-poutre</li> <li>Dalle de plancher et de plafond</li> <li>Porte</li> <li>Fenêtre</li> <li>Ouverture</li> <li>Dièce</li> </ul> |
| Rechercher                                                                                                    | Enregistrer sous   | Exclure     | A propos de                  | Second œuvre                                                                                                    |
| Paramètres                                                                                                    | coordonnées et lor | gueurs      |                              | <ul> <li>Fondation</li> <li>Escalier</li> <li>Couverture</li> </ul>                                                                                                    |
| Unité:                                                                                                    |                    | Millimètres | -                            | Chevrons/pannes                                                                                                    |
| Facteur d'                                                                                                    | échelle:           | 1.000       | 00                           |                                                                                                    |
| Décalage                                                                                                    | x                  | 0.0000      | ) m                          | <ul> <li>Répartition de macro, SmartPart</li> <li>Volume 3D</li> </ul>                                                                                                  |
| suppléme                                                                                                    | ntaire : y:        | 0.0000      | ) m                          | Eléments 2D                                                                                                    |
|                                                                                                    | Z:                 | 0.0000      | ) m                          | Armature Eléments FTW                                                                                                    |
| Exportation                                                                                                    | d'options          |             |                              | MT3D                                                                                                    |
| 🗹 Exportatio                                                                                                    | on de données CV2. | 0 certifiée |                              | Provy IFC                                                                                                    |
| Les couches masquées ne sont pas exportées<br>U Vue d'analyse structurelle                                                                                                    |                    |             | Références croisées étendues |                                                                                                    |

Le Fichier journal IFC apparaît, cliquez sur « OK » et l'IFC est exporté.

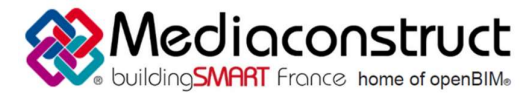

# France home of openBIM<sup>®</sup> Fiche d'échanges Open BIM Depuis le logiciel Allplan 2017 vers le logiciel SCIA Engineer 17

#### Import IFC dans SCIA Engineer

Étape 1 : Cliquez sur « Fichier », « Importer » et ensuite « IFC 2x3 » :

| Nouveau                 |          |                                     |
|-------------------------|----------|-------------------------------------|
| Ouvrir                  |          |                                     |
| Gestionnaire de projets |          |                                     |
| Fermer                  |          |                                     |
| Fermer tout             |          |                                     |
| Enregistrer             |          |                                     |
| Enregistrer sous        |          |                                     |
| Enregistrer tout        |          |                                     |
|                         | 38200.   | Fichier XML                         |
| Importer                | er-e 📍   | Fichier Revit                       |
| Exporter                | 🕨 Anisha | Fichier Tekla                       |
| M-à-jour                | - F 🏧    | Fichier ETABS                       |
|                         | T        | Steel Detailing Neutral File (SDNF) |
| Imprimer les données    | -        | IFC 2x3                             |
| Imprimer l'image        | 1 🏊      | ESA-Prima Wind                      |
| Darniarr fichiarr       |          | Esa In                              |
| Denners maners          | 24.77    | DSTV                                |
| Quitter                 | 877      | STEPSTEEL                           |

Étape 2 : Cherchez le fichier IFC et cliquez sur « Ouvrir »

Étape 3 : La fenêtre « Options d'import IFC » apparaît, sélectionnez les options que vous voulez utiliser:

| Eléments 1D     Surfaces     Armature     Précontrainte     Autres | ● comme éléments<br>⊃ comme modèle de référence<br>□ modèle d'analyse uniquement |
|--------------------------------------------------------------------|----------------------------------------------------------------------------------|
| Surfaces Armature Précontrainte Autres                             | ) comme modèle de référence<br>) modèle d'analyse uniquement                     |
| Armature  Précontrainte  Autres                                    | modèle d'analyse uniquement                                                      |
| ✓ Précontrainte ✓ Autres                                           | modèle d'analyse uniquement                                                      |
| Autres                                                             |                                                                                  |
|                                                                    | reconnaissance d'éléments                                                        |
| Précontrainte                                                      | able des matériaux                                                               |
| comme câbles internes                                              |                                                                                  |
| 🔘 comme câbles libres                                              | Fichier Modifier                                                                 |
| Etages                                                             | Norme nationale                                                                  |
| Importer les étages                                                | Changer                                                                          |
|                                                                    |                                                                                  |

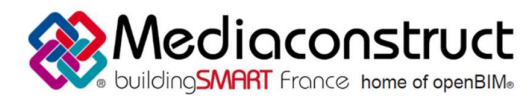

Depuis le logiciel Allplan 2017 vers le logiciel SCIA Engineer 17

Options d'import IFC :

- Entité importées
  - Il est possible de choisir les objets à importer en les sélectionnant (Eléments 1D, Surfaces, ...)
- Précontrainte
  - Avec les IFC, la précontrainte peut être définit comme câbles internes ou libres
- Etages

Il est possible d'importer les étages.

- Géométrie

*Comme éléments* : tous les éléments définis seront importés comme des éléments natifs de SCIA Engineer

*Comme modèle de référence* : Tous les éléments seront importés comme des volumes généraux.

Table des matériaux

Si les noms de matériaux dans les IFC ne sont pas conformes aux noms de code de SCIA Engineer, il est nécessaire de définir une table de conversion de matériaux.

- Norme nationale

Il est possible avant l'import de choisir la norme du projet.

Étape 4 : Cliquez sur « OK ». Tous les éléments sont importés. A la fin, le rapport d'importation IFC apparait.

| Rapport d'importation IFC        | -                                                                    |          | ×      |
|----------------------------------|----------------------------------------------------------------------|----------|--------|
| Entités importées<br>375 volumes | Erreurs et notifications<br>Aucune erreur ou notification rapportée. |          | ~      |
|                                  |                                                                      |          | ~      |
|                                  | ОК                                                                   | registre | r sous |

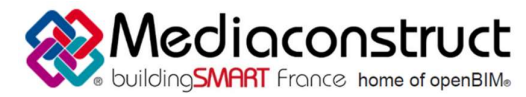

# France home of openBIM<sup>®</sup> Fiche d'échanges Open BIM Depuis le logiciel Allplan 2017 vers le logiciel SCIA Engineer 17

### Autres ressources mises à disposition

Pour plus d'informations, vous pouvez consulter les sites suivants :

- -Allplan : https://www.allplan.com/fr/
- SCIA Engineer : https://www.scia.net/fr